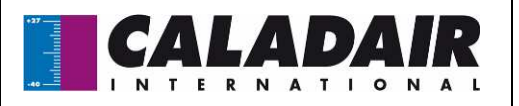

# HANDLEIDING VOOR GEBRUIK EN INSTALLATIE

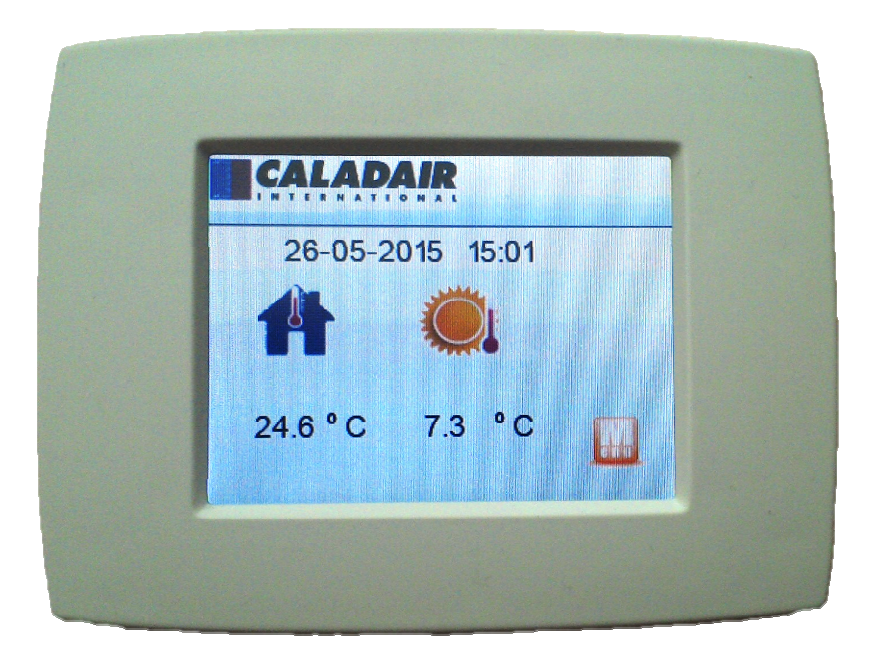

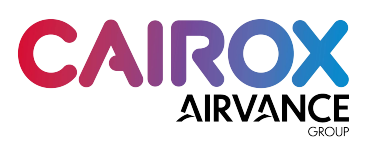

Ind B

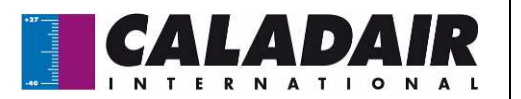

# HANDLEIDING VOOR GEBRUIK EN INSTALLATIE INHOUDSTAFEL

| I. ONTVANGST MATERIAAL                                                      |
|-----------------------------------------------------------------------------|
| I.1. Controles bij de ontvangst2                                            |
| I.2. Uitpakken                                                              |
| I.3. Opslag3                                                                |
| II. INSTALLATIE                                                             |
| II.1. Plaatsing                                                             |
| III. ALGEMENE WERKING                                                       |
| III.1. Centrale in werking: Structuur van de menu's5                        |
| III.1.a. Scherm 1: Startscherm centrale in werking5                         |
| III.1.b. Scherm 2: hoofdmenu6                                               |
| III.1.c. Scherm 3: Verschil instelpunt temperatuur6                         |
| III.1.d. Scherm 4: Herstart (gedwongen werking)6                            |
| III.1.e. Scherm 5: Informatiemenu7                                          |
| III.1.f. Scherm 6: Menu instellingen7                                       |
| III.2. Centrale stopt zonder alarm: structuur van de menu's                 |
| III.3. Centrale stopt als gevolg van een fout: structuur van de menu's      |
| IV. BEKABELING                                                              |
| IV.1. CARMAErreur ! Signet non défini                                       |
| IV.2. AQUAPACK – ELECTROPACK – NEOTIME - EVENTYS Erreur ! Signet non défini |
| IV.3. EXAECO                                                                |
| V. Gebruik van de ED-TOUCH als instelpunt omgevingstemperatuur              |

#### VEILIGHEIDSVOORSCHRIFTEN

In overeenstemming met de geldende normen mag de installatie en het onderhoud van de machine uitsluitend worden uitgevoerd door gekwalificeerd technisch personeel dat voor dit type apparaat en interventie is geautoriseerd.

Gebruik de nodige persoonlijke beschermingsmiddelen teneinde het volgende te vermijden: schade als gevolg van elektrische risico's en mechanische risico's (verwondingen door contact met metalen platen, scherpe randen, enz.) of gehoorschade.

Gebruik het apparaat niet voor andere doeleinden dan waarvoor het is ontworpen. Dit apparaat mag alleen worden gebruikt voor het transport van lucht zonder gevaarlijke stoffen.

De machine moet volgens de geldende normen geaard worden. Start nooit een machine op die niet geaard is.

Zorg ervoor dat het toestel spanningsvrij is en wacht tot de bewegende delen (register, ventilator...) volledig tot stilstand zijn gekomen voordat u de deuren opent om aan het toestel te werken)

Veiligheids- en besturingsapparatuur mag niet worden verwijderd, kortgesloten of uitgeschakeld.

Houd bij het werken aan het apparaat rekening met het feit dat bepaalde onderdelen (waterbatterij of elektrische weerstand, enz.) hoge temperaturen kunnen bereiken.

De installatie moet voldoen aan de brandveiligheidsvoorschriften.

Alle geproduceerde afval moet worden verwerkt volgens de geldende regelgeving.

Wij wijzen alle verantwoordelijkheid af voor schade als gevolg van oneigenlijk gebruik van het apparaat, ongeoorloofde reparatie of wijziging, of het niet naleven van deze handleiding.

## I. ONTVANGST MATERIAAL

#### I.1. Controles bij de ontvangst

Gelieve bij ontvangst van het materiaal de staat van de verpakking en het materiaal te controleren. Vermeld eventuele schade op gedetailleerde manier op de leveringsbon van de transporteur.

## I.2. <u>Uitpakken</u>

| MS-REL-001 | Ind B | Maj. 20/06/2017 | Gemaakt door: JC | Gevalideerd door: AR | Page 2/8 |
|------------|-------|-----------------|------------------|----------------------|----------|
|            |       |                 |                  |                      |          |

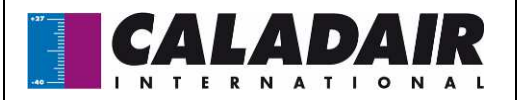

## HANDLEIDING VOOR GEBRUIK EN INSTALLATIE

Controleer bij het uitpakken van de apparatuur de volgende punten:

- o Of alle pakketten aanwezig zijn.
- o Of alle voorziene accessoires aanwezig zijn (registers, sensoren, diverse elektrische apparatuur ...).

Na het uitpakken van de apparatuur moet het verpakkingsmateriaal worden verwerkt volgens de geldende normen. De verpakking mag niet zomaar in het leefmilieu worden gestort.

## I.3. Opslag

Het apparaat moet worden opgeslagen op een droge, afgeschermde plaats bij een temperatuur tussen -20°C en 40°C. De verpakking alleen biedt niet voldoende bescherming tegen slechte weersomstandigheden. IP30

## II. INSTALLATIE

#### II.1. Plaatsing

De ED-TOUCH afstandsbedieningen met aanraakscherm kunnen aan de wand of in een elektriciteitskast worden gemonteerd. Installeer de ED-TOUCH zodanig dat het weer of de omgevingstemperatuur de interne componenten niet kan beschadigen tijdens de installatie en toekomstig gebruik.

#### II.2. Bekabeling

Vanaf juli 2017 kunnen ED-TOUCH afstandsbedieningen rechtstreeks worden aangesloten via de RJ-port. Indien u al een afstandsbediening op deze port heeft aangesloten, kan de ED-TOUCH met een kabel worden aangesloten zoals aangegeven hieronder

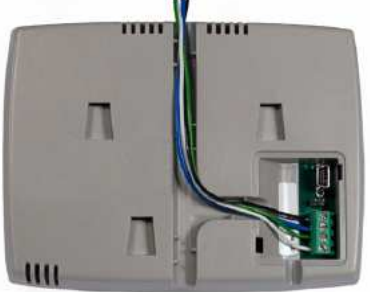

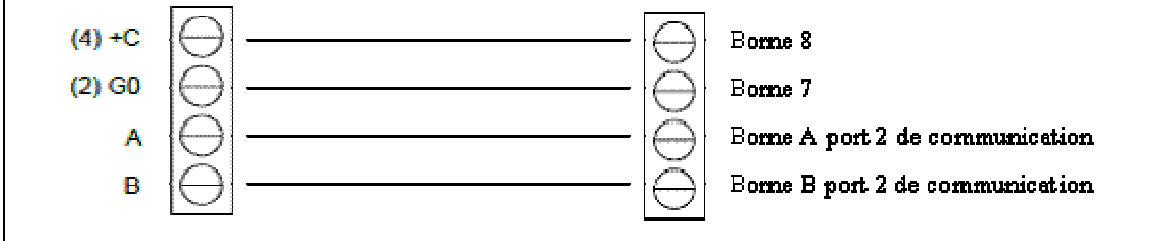

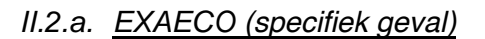

Ind B

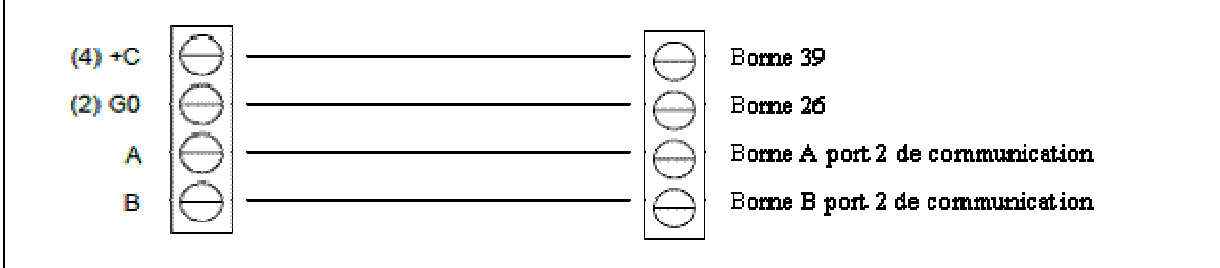

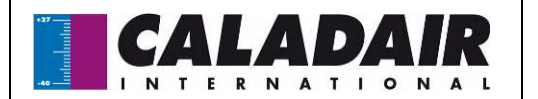

## HANDLEIDING VOOR GEBRUIK EN INSTALLATIE

II.3. Activatie (enkel voor aansluiting met kabel )

Voer de toegangsrechten 1111 in op de afstandsbediening of op het display dat is meegeleverd met de centrale.

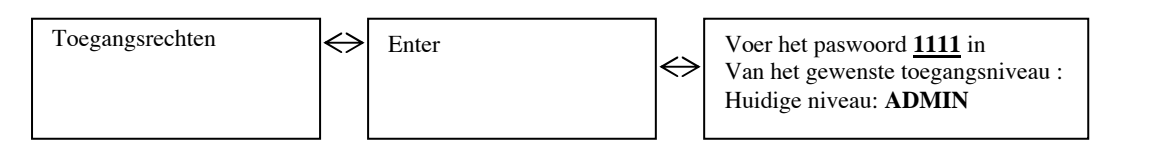

Vervolgens in het menu configuratie / communicatie :

• De functie port 2 invoeren: <u>Extern scherm</u>

• Het type scherm invoeren dat aangesloten is op port 2: ED-TOUCH

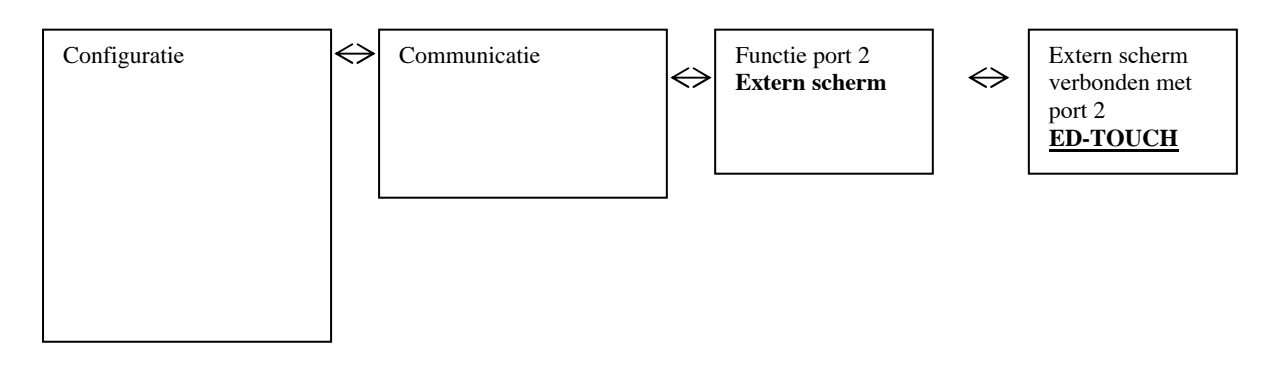

| MS-REL-001 | Ind B | Maj. 20/06/2017 | Gemaakt door: JC | Gevalideerd door: AR | Page 4/8 |
|------------|-------|-----------------|------------------|----------------------|----------|

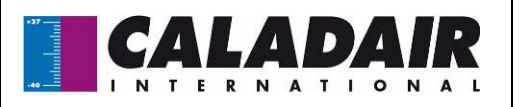

# HANDLEIDING VOOR GEBRUIK EN INSTALLATIE

## **III. ALGEMENE WERKING**

De ED-TOUCH afstandsbediening is een bediening die fungeert als een bediening voor de eindgebruiker, maar ook als een bediening voor inbedrijfstelling en depannage dankzij de emulator die toegankelijk is met het wachtwoord.

## III.1.Centrale in werking: Structuur van de menu's

Zolang de centrale actief is, zal u automatisch terugkeren naar het onderstaande startscherm. Het logo in de linkerbovenhoek geeft aan in welk menu u zich bevindt.

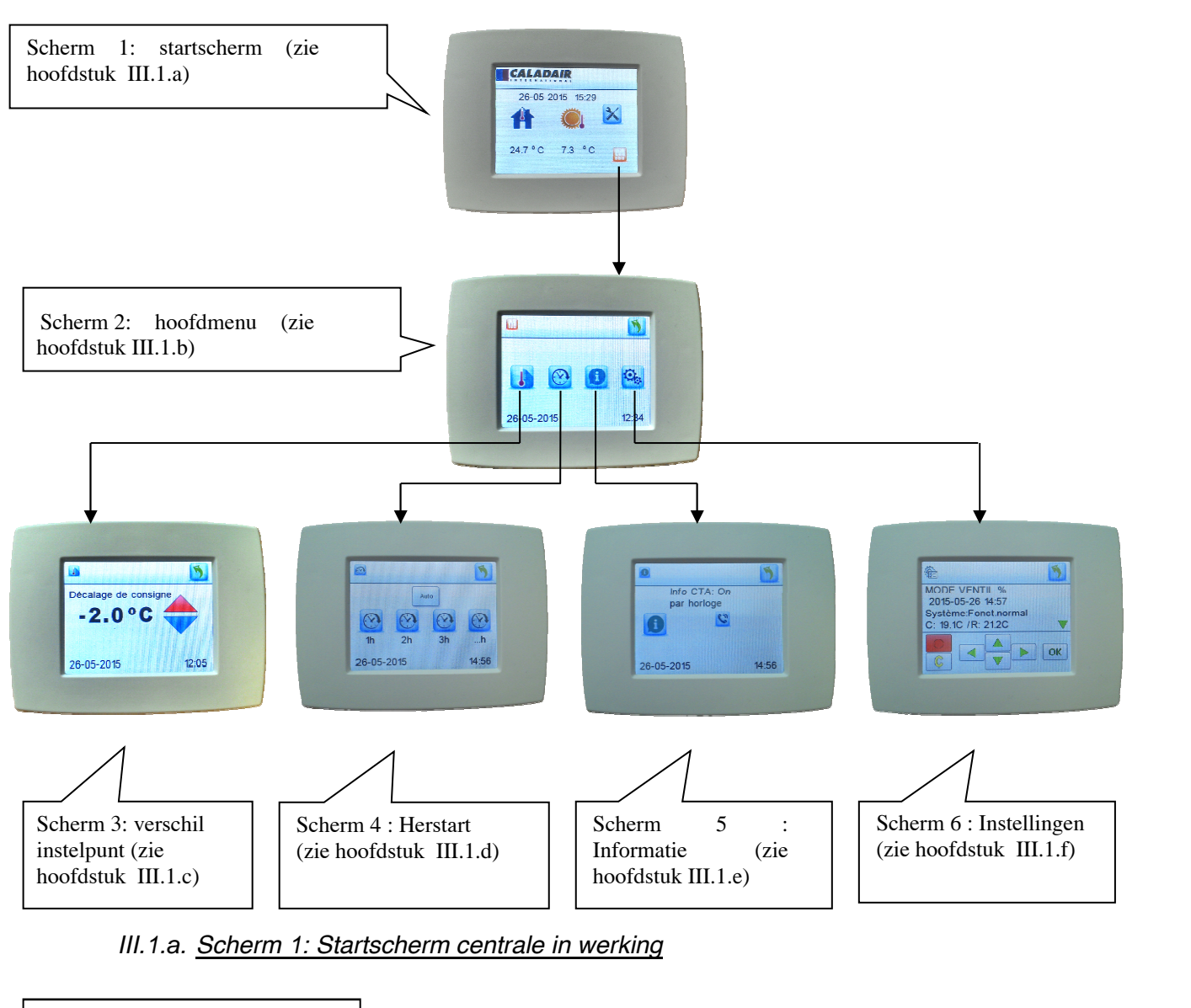

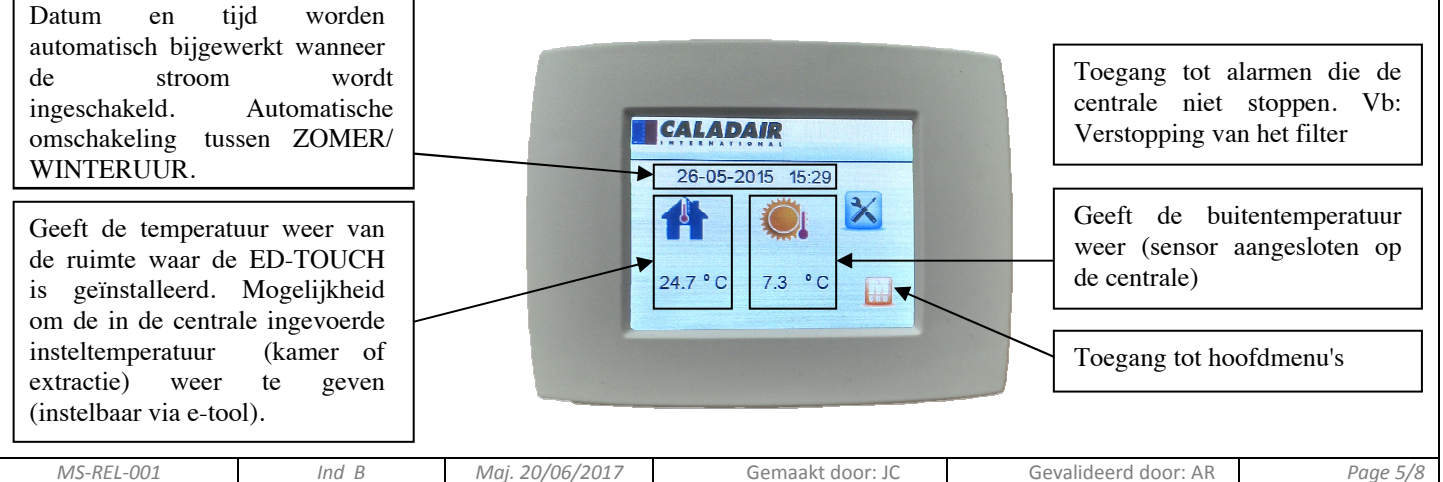

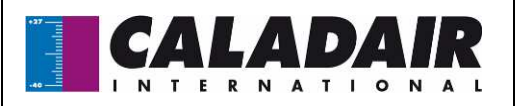

# HANDLEIDING VOOR GEBRUIK EN INSTALLATIE

III.1.b. Scherm 2: hoofdmenu

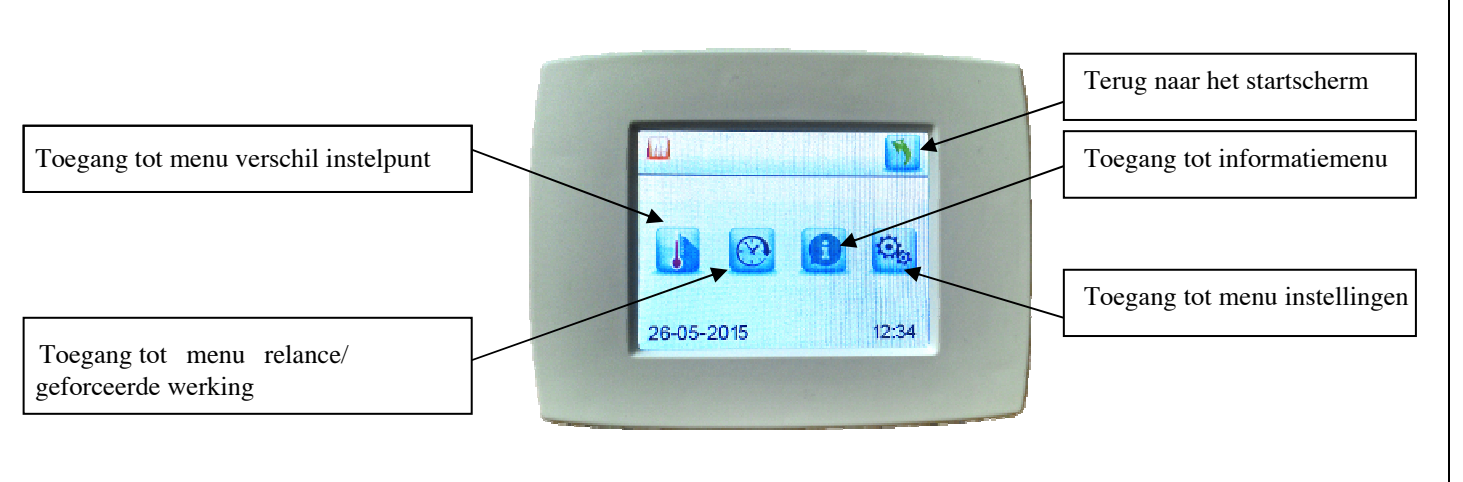

Décalage de consig

-2.0°C

12:05

26-05-2015

III.1.c. Scherm 3: Verschil instelpunt temperatuur

Terug naar het hoofdmenu

Mogelijkheid om de instelpunten met +/- 3 °C te verschuiven. (Bereik van de verschuivingen van de instelpunten instelbaar via Etool)

## III.1.d. Scherm 4 : Herstart (gedwongen werking)

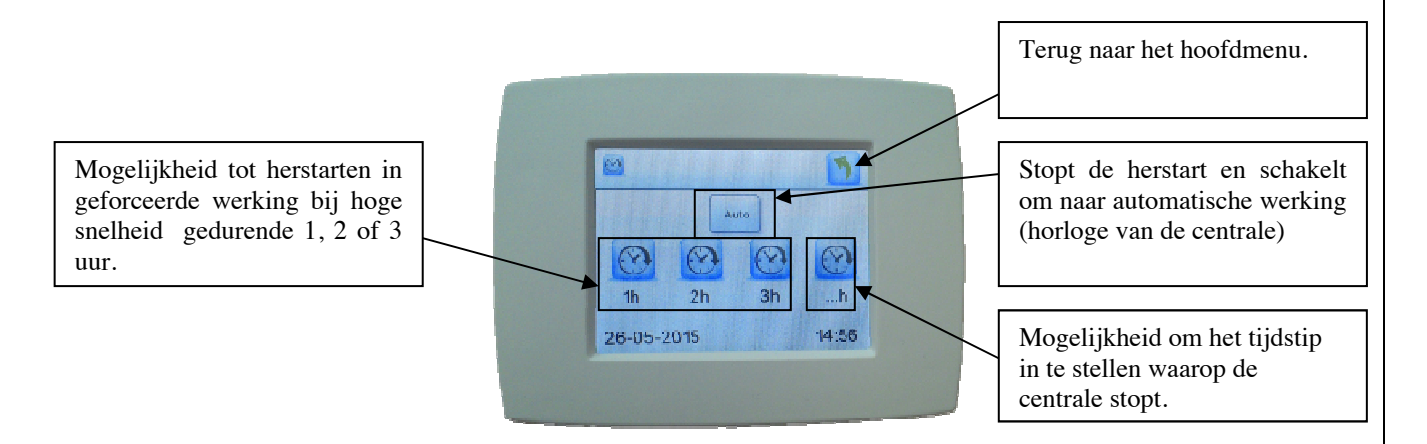

Opmerking: De herstart heeft voorrang op de klokken. Als de klokken op het einde van de herstart de werking van de centrale vragen, dan zal deze blijven werken.

| MS-REL-001 Ind B Maj. 20/06/2017 Gemaakt door: JC Gevalideerd door: AR Page 6, |            |       |                 |                  |                      |          |
|--------------------------------------------------------------------------------|------------|-------|-----------------|------------------|----------------------|----------|
|                                                                                | MS-REL-001 | Ind B | Maj. 20/06/2017 | Gemaakt door: JC | Gevalideerd door: AR | Page 6/8 |

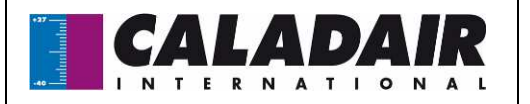

## HANDLEIDING VOOR GEBRUIK EN INSTALLATIE

III.1.e. Scherm 5: Informatiemenu

Mogelijkheid om toegang te krijgen tot de algemene informatie van centrale. (Wachtwoord vereist 3333) Info CTA: On par horloge

Terug naar het hoofdmenu.

Mogelijkheid om een telefoonnummer in te voeren dat wordt weergegeven wanneer er een probleem is met de centrale (Wachtwoord vereist 3333)

## III.1.f. <u>Scherm 6: Menu instellingen</u>

Dit menu geeft toegang tot de emulator van de instellingen (volledige structuur van de regeling van de centrale). Zie de handleiding van de centrale voor meer informatie. (Wachtwoord vereist 3333.

| ê                                           | 24        |  |
|---------------------------------------------|-----------|--|
| MODE VENTIL %<br>2015-05-26 14:57           |           |  |
| Système:Fonct.normal<br>C; 19.1C / R: 21.2C | -         |  |
|                                             | <u>ok</u> |  |

### III.2. Centrale stopt zonder alarm: structuur van de menu's

Ind B

Mai. 20/06/2017

MS-REL-001

Zolang de besturingseenheid zonder alarm wordt uitgeschakeld, keert u automatisch terug naar het onderstaande stopscherm. Het logo in de linkerbovenhoek geeft aan in welk menu u zich bevindt.

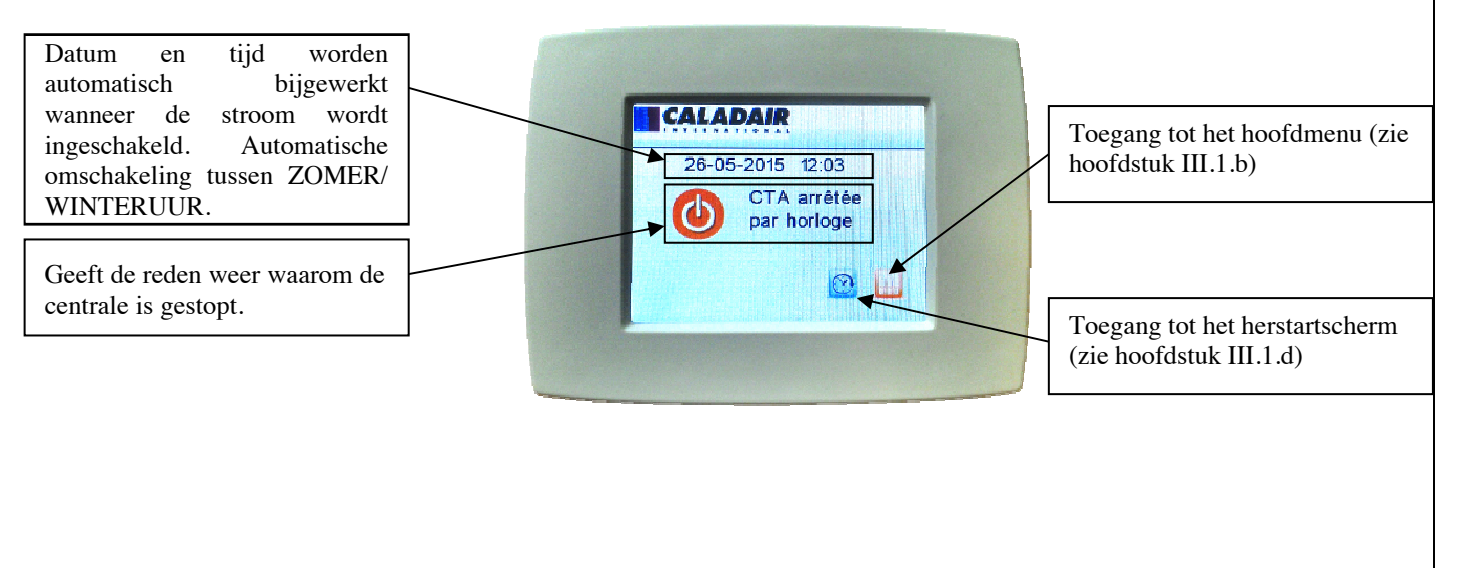

Gemaakt door: JC

Gevalideerd door: AR

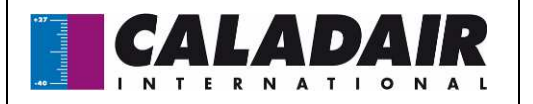

## HANDLEIDING VOOR GEBRUIK EN INSTALLATIE

#### III.3. Centrale stoptals gevolg van een fout structuur van de menus

In de rechterbovenhoek van elk scherm is er een terugknop beschikbaar om terug te keren naar het startscherm. Wanneer de centrale door een storing is gestopt, keert u automatisch terug naar het onderstaande stopscherm. Het logo in de linkerbovenhoek geeft aan in welk menu u zich bevindt

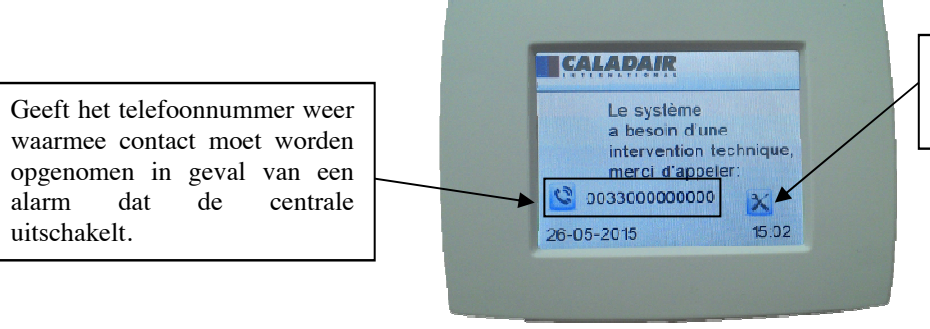

Toegang tot de lijst met aan de gang zijnde alarmen via de emulator

e 8/8

## IV. Gebruik van ED-TOUCH als instelpunt omgevingstemperatuur

De ED-TOUCH kan worden gebruikt als temperatuursensor om de temperatuur te regelen van de zone waarin de ED-TOUCH geïnstalleerd is. Om de regeling te activeren :

• Gebruik deze knop om toegang te krijgen tot de parameteremulator (scherm 2)

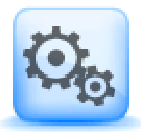

Volg de procedure in de handleiding van de centrale om de regelingsmodus te wijzigen.

U moet dan de modus selecteren: Ctrl kamertemperatuur

### V. Depannage

- Scherm licht niet op: controleer de aansluitingen op C+ en G0.
- Het ontkoppelde display wordt in het rood weergegeven op het scherm: Controleer de aansluitingen op A en B

| MS-REL-001 | Ind B | Maj. 20/06/2017 | Gemaakt door: JC | Gevalideerd door: AR | Pag |
|------------|-------|-----------------|------------------|----------------------|-----|